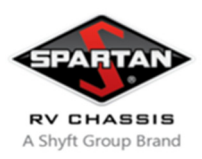

Technical Service Bulletin RSB23-500-001

DATE: February 22, 2023

### APPLIES TO:

Certain model year 2022, 2023, and 2024, K1, K2, K3, and K4 model Spartan RV chassis equipped with a vehicle control module (ICM) supplied by Ametek.

#### CONDITION:

A software error could result in inadvertent loss of motive power or other key safety functions such as loss of head lamps or windshield wipers.

**CORRECTION:** Update of software version 1.3 Version

LABOR ALLOCATION: 1 hour

CLASSIFICATION: V3

### TOOLS NEEDED:

- Computer/Laptop with Microsoft Windows (XP, 7, 9, 10) and USB port.
- NEXIQ USB-Link 2.
- Web Browser.
- A user account to access the Spartan Academy page.

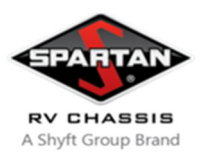

Technical Service Bulletin RSB23-500-001

## **STEP-BY-STEP INSTRUCTIONS:**

1. On the Spartan Academy page (<u>https://academy.spartanrvchassis.com/</u>) and go to the downloads page. If not already a user you will need to create an account.

| COURSES FOR DEALERS                  |  |  |
|--------------------------------------|--|--|
| SPARTAN CONNECTED COACH™ -<br>NEWMAR |  |  |
| SERVICE & SUPPORT                    |  |  |
| RV CHASSIS MAINTENANCE               |  |  |
|                                      |  |  |
| ITS DOWNLOADS                        |  |  |
|                                      |  |  |

2. Download the RSB23-500-001 ICM Software, as well as the AmeFlash Installer if the program is not already installed

| <b>SPART</b>   | AN RV CH            | ASSIS DOWNLOADS |
|----------------|---------------------|-----------------|
| Dealers        | XP Dealers          |                 |
| RSB23-500-00   | 1 ICM Recall        |                 |
| Download RSB23 | -500-001 ICM Recall |                 |

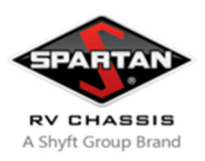

## Technical Service Bulletin RSB23-500-001

3. Run the "AmeFlashInstaller-Spartan.exe" program and press install when prompted and close the window once finished

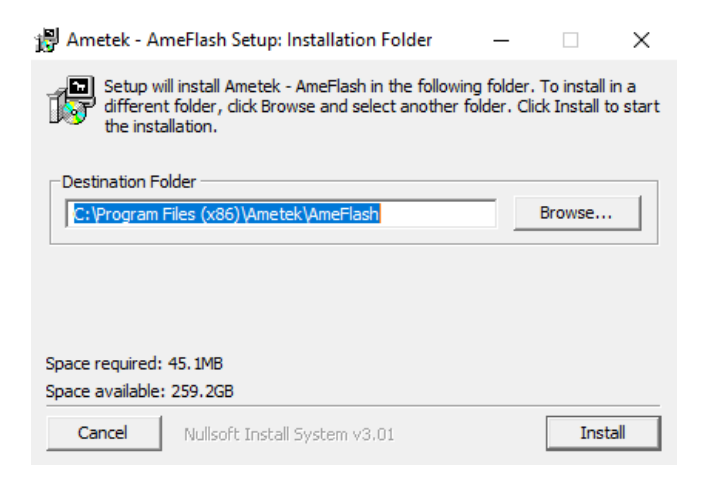

4. Open AmeFlash for the first time, it should bring up the Comm Setup window shown below

| 🌋 Comm Setup  |            | ? ×                           |
|---------------|------------|-------------------------------|
| Configuration | Settings   |                               |
| AmeFlash      | Vendor     | NEXIQ Technologies USB-Link 2 |
| O VEPS        | Protocol   | J1939 🔻                       |
|               | Device     | USBLINK 🔻                     |
|               | Speed      | 500 🔻                         |
|               | Channel    | 1 🔻                           |
|               | Prefferred | SA 0x81                       |
|               |            | OK Cancel                     |

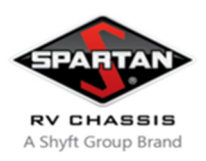

## Technical Service Bulletin RSB23-500-001

- 5. Ensure all settings match the picture above and press OK to save the settings
- 6. Save the included downloaded app file "APP\_PMM\_CK\_1.3.s19" to a location you can find when reflashing a coach

### **ICM Flash Process**

- 1. Connect your laptop to the diagnostic port with a USB Link 2
- 2. Open AmeFlash, after a short period of 'Searching for Ametek Devices...' it should show the following screen

| 🦹 AmeFlash    |                           |     |  | _ | $\times$ |
|---------------|---------------------------|-----|--|---|----------|
| Settings Help |                           |     |  |   |          |
|               |                           |     |  |   |          |
| PMM SA:       | kx31 FNC_Inst: 0 ECU_Inst | : 0 |  |   |          |
|               |                           |     |  |   |          |
| Find Devices  |                           |     |  |   |          |
|               |                           |     |  |   |          |

- 3. Select the PMM module (there may be other items present)
- 4. In the right pane, select the APP code you want to flash the ICM with
  - a. In this case, it will be "APP\_PMM\_CK\_1.3.s19"
  - b. Leave the SIMULINK field blank, it does not need to be updated for this process

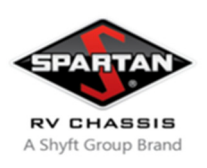

PMM SA: 0x31 FNC\_Ir

## **Spartan RV Chassis**

## Technical Service Bulletin RSB23-500-001

🌋 AmeFlash

Settings Help

|                 | PMM                                                                                                    |                |
|-----------------|----------------------------------------------------------------------------------------------------|----------------|
| : 0 ECU_Inst: 0 | Flash Info                                                                                                    |                |
|                 | SW Version: 0.31 Boot: 0.4 Mag: 0.6 Model: SpartanICM_MY23 M   SW ID: App: 0.31 Boot: 0.4 Mag: 0.6 Model: SpartanICM_MY23 M   APP pp://cemp.Software/PSR2397 Recall/APP PMM CK 1.3.s19 Select Select F | MdlVer: 2.0.01 |
|                 | SIMULINK Select                                                                                                    | Erase Only     |

Find Devices

5. Press Flash

## 6. The ICM should pop up a flash progress window that will go through the following steps

- a. Entering Flash Mode
- b. Erasing Section: APP
- c. Erasing Section: Simulink
- d. Flashing Section: APP
- e. Flashing Section: Simulink
- 7. Once it is done, the flash progress window will close on its own.
- 8. Press Find Devices and select the PMM module again, if the App code now shows as version 1.3 then the update was successful

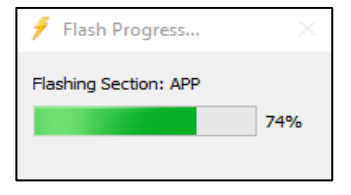

Flash